## **Dean Clinic/SSM Health Scanning Application**

## *Note: This application should be used for all Dean Clinic/SSM Health work "*IN ADDITION" *to your normal MTW Boost application.*

1. Open the "CSL Pick/Deliver" application on your phone

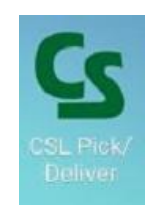

2. Choose the "SSM Pickup & Delivery Option"

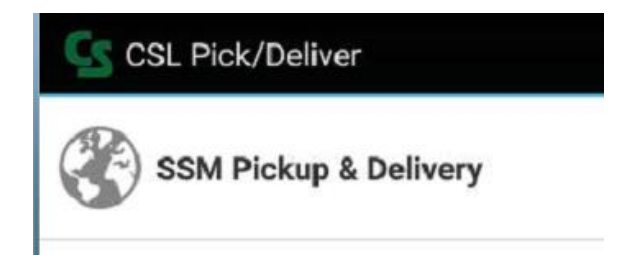

3. Choose either "Pickup" or "Delivery" based on what you are actually doing

Pickup & Delivery Process:

| Pic | ckup or Delivery? | * |  |  |
|-----|-------------------|---|--|--|
| ۲   | Pickup            |   |  |  |
| 0   | Delivery          |   |  |  |

4. Choose "CSL Driver" as your "Route Number" and then select the location you are working at

| Noute Number  |            |             |
|---------------|------------|-------------|
| 1 (0ne)       | 2 (Two)    | ③ 3 (Three) |
| ) 4 (Four)    | 5 (Five)   | ) 6 (Six)   |
| 7 (Seven)     | 8 (Eight)  | 9 (Nine)    |
| 10 (Ten)      | STAT       | Truck       |
| CSL Driver    |            |             |
| Location (CSL | Driver): * |             |
| Delavan       |            |             |

5. Click in the "Cooler Scans" box to open the keyboard and select the barcode icon

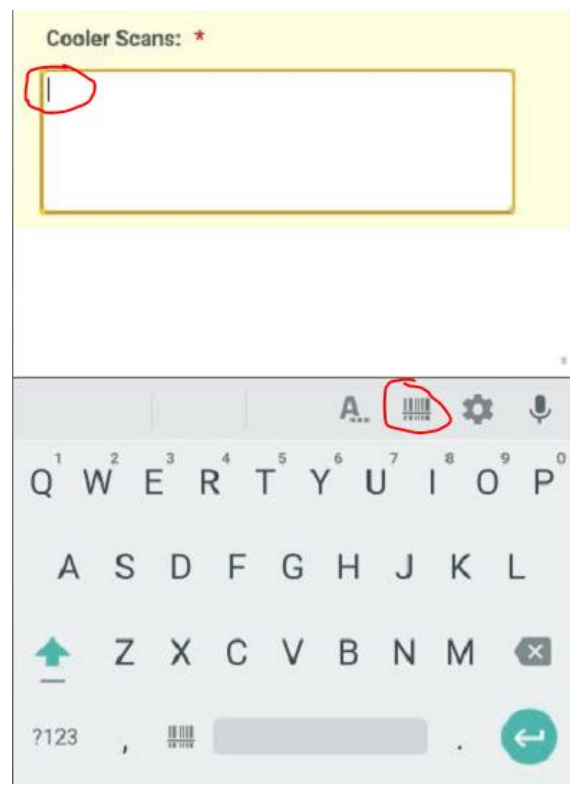

6. When the camera/barcode scanner tool opens, start scanning each one of your items. Wait for the beep to confirm a successful scan.

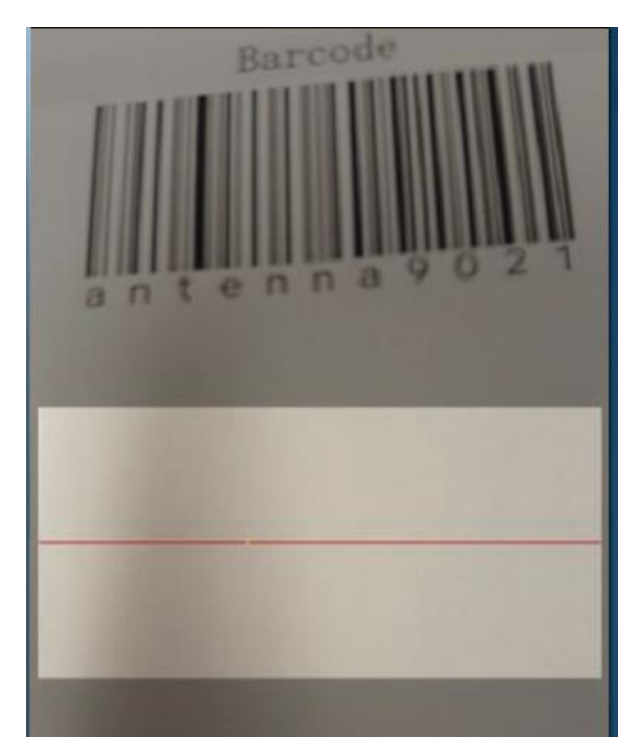

7. Once you have scanned all your items, click the "Submit" button at the bottom.

| 725390417<br>725390417<br>123456789<br>antenna90 | 7985<br>7985<br>90<br>21 |  |  |
|--------------------------------------------------|--------------------------|--|--|
| antenna90                                        | 21                       |  |  |
|                                                  |                          |  |  |
|                                                  |                          |  |  |
|                                                  |                          |  |  |
|                                                  |                          |  |  |
|                                                  |                          |  |  |
|                                                  |                          |  |  |
|                                                  |                          |  |  |
|                                                  |                          |  |  |
|                                                  |                          |  |  |
|                                                  |                          |  |  |
|                                                  |                          |  |  |
|                                                  |                          |  |  |
|                                                  |                          |  |  |

8. If you chose the "Delivery" option, be sure to get a signature of the recipient and type in their first and last name before submitting.

| 1.             |      |
|----------------|------|
| 1              | -    |
| $\wedge$       | er 1 |
| 1              |      |
|                |      |
|                |      |
|                |      |
|                |      |
| Received By: * |      |
| Received By: * | Test |